## I. $H\tilde{O} TROKY THUAT$

- Gọi số điện thoại nóng **0919.418 438** hoặc Chat với Nick FaceBook đăng ký với số điện thoại trên để được từ vấn chuyên môn, hỗ trợ kỹ thuật.
- Đọc kỹ hướng dẫn trước khi cài đặt.
- Khi cài đặt lại WIN máy tính, phần mềm phải cài đặt lại. Quá trình cài đặt không thành công. Liên hệ đường dây nóng 0919.418 438 để được hỗ trợ cài đặt lại phần mềm cho quý khách hàng.

## II. YÊU CẦU PHẦN CỨNG, HỆ ĐIỀU HÀNH

## 1. PHẦN CỨNG

- Ổ hệ thống <ổ C>: Dung lượng trống khoảng 1GB.
- Ổ chứa dữ liệu <ổ D hoặc E>: Dung lượng trống khoảng 1GB.
- Bộ nhớ RAM: 1GB trở lên.
- Kiểm tra dung lượng ổ đĩa: Right click trên biểu tượng My Computer → Chọn
  Open → Giao diện mới hiện ra → Right click trên biểu tượng ổ đĩa muốn kiểm tra
  dung lượng → Chọn Properties → Giao diện mới hiện ra → Nhìn dòng Free space
  chính là dung lượng còn trống của ổ đĩa.

## 2. PHẦN MỀM

- Hệ điều hành: Máy tính được cài đặt WIN7 trở lên.
- Kiểm tra hệ điều hành: Right click trên biểu tượng My Computer → Chọn
  Properties → Giao diện mới hiện ra → Nhìn mục Windows edition.

# III. CÀI ĐẶT HỆ THỐNG

## 1. CÀI ĐẶT PHẦN MỀM

- B1: Chỉ thực hiện bước B1 này khi mới bắt đầu mua phần mềm VIETSTAR.NET
  <cài lại phần mềm do máy tính cài lại WIN không cần thực hiện bước này> →
  Tạo thư mục DU LIEU KE TOAN\_KHONG XOA trong ổ lưu trữ dữ liệu.
- B2: Phân quyền thư mục → Right click trên thư mục DU LIEU KE TOAN\_KHONG XOA → Chọn Properties → Chọn TAB Security → Nhấn nút Edit → Chọn từng dòng một trong mục Group or user name và thi hành lần lượt các bước sau: Đánh dấu vào mục Full control → Nhấn Apply.

- B3: Đặt đĩa CD cài đặt chương trình vào ổ CD/DVD máy tính. Với WIN 32bit thì đặt đĩa 32bit, WIN 64bit thì đặt đĩa 64bit. Để kiểm tra WIN 32bit hay 64bit →
  Right click trên biểu tượng My Computer → Chọn Properties → Giao diện mới hiện ra → Nhìn mục System type. Nếu sau khi đặt đĩa CD vào máy tính mà giao diện cài đặt không tự hiện ra → Mở ổ CD/DVD → Chạy tập tin Default.hta.
- Cài đặt các thành phần lần lượt theo thứ tự sau:
  - ✓ Nhấn mục Thành phần hệ điều hành→ Chờ cài đặt hoàn thành→ Chọn mục kế tiếp.
  - ✓ Nhấn mục Bộ khung chương trình→ Chờ cài đặt hoàn thành → Chọn mục kế tiếp.
  - ✓ Nhấn mục Mẫu báo cáo → Chờ cài đặt hoàn thàn<br/>h→ Chọn mục kế tiếp.
  - ✓ Nhấn mục Hệ thống quản lý → Chờ cài đặt hoàn thành → Chọn mục kế tiếp.
  - ✓ Chỉ cài đặt mục này trên máy chủ đặt dữ liệu → Nhấn mục Hệ quản trị cơ sở dữ liệu → Chờ cài đặt hoàn thành → Tiếp tục bước CÀI ĐẶT DŨ LIỆU.

### 2. CÀI ĐẶT DỮ LIỆU

- Chỉ thực hiện các bước dưới đây trên máy chủ đặt dữ liệu.
- B1: Chạy biểu tượng VIETSTAR.NET 2015 ở ngoài màn hình Desktop→ Giao diện VIETSTAR.NET hiện ra→ Nhấn nút Setting→ Giao diện quản lý dữ liệu hiện ra→ Chọn máy chủ kết nối ở ô Máy chủ <mặc định là TÊN MÁY TÍNH MÁY CHỦ +"/VIETSTAR2015">→ Nhấn nút Mũi tên cạnh ô Máy chủ→ Nhập tên tài khoản và mật khẩu <mặc định là tên tài khoản là sa và mật khẩu là vietstar2015>→ Nhấn Kết nối→ Thông báo hoàn thành là kết nối thành công tới máy chủ.
- B2: Chỉ thực hiện bước B2 này khi mới bắt đầu mua phần mềm VIETSTAR.NET
  <cài lại phần mềm do máy tính cài lại WIN không cần thực hiện bước này> →
  Chọn nút Tạo mới → Giao diện mới hiện ra → Thực hiện các bước theo theo chỉ dẫn của từng giao diện.

- B3: Chỉ thực hiện bước B3 này khi cài lại phần mềm do máy tính cài lại WIN →
  Chọn nút Đính kèm → Giao diện mới hiện ra → Nhấn Duyệt để chọn đến file dữ
  liệu cần gắn vào máy chủ < mặc định tên file là "TAX\_+ mã số thuế" nằm trong</li>
  thư mục DU LIEU KE TOAN\_KHONG XOA> → Nhấn Đính kèm.
- B4: Sau khi hoàn thành các bước trên. Thoát công cụ quản lý dữ liệu và thực hiện mục KẾT NỐI PHẦN MỀM.

### 3. KẾT NỐI PHẦN MỀM

- Thực hiện bước này trên máy chủ và các máy trạm nếu có.
- Chạy biểu tượng VIETSTAR.NET 2015 ngoài màn hình Desktop→ Giao diện mới hiện ra→ Chọn máy chủ ở ô Máy chủ <mặc định là TÊN MÁY TÍNH MÁY CHỦ +"/VIETSTAR2015">→ Nhấn nút Mũi tên ở cạnh ô Máy chủ→ Nhập tên tài khoản và mật khẩu <mặc định là tên tài khoản là sa và mật khẩu là vietstar2015>→ Nhấn Kết nối→ Thông báo hoàn thành là kết nối thành công tới máy chủ→ Chọn file dữ liệu ở ô Dữ liệu→ Chọn năm hoạt động ở ô Năm→ Chọn tên người dùng và mật khẩu <mặc định tên người dùng là ADMIN và mật khẩu là 2006>→ Nhấn Đăng nhập.
- XIN CHÂN THÀNH CẢM ƠN QUÝ KHÁCH HÀNG ĐÃ TIN TƯỞNG SỬ DỤNG PHẦN MỀM CỦA CHÚNG TÔI!
- NHỮNG YÊU CẦU, THẮC MẮC XIN GỌI ĐƯỜNG DÂY NÓNG 0919.418 438.
  ĐỂ ĐƯỢC TƯ VẤN VÀ HỖ TRỢ NHANH CHÓNG NHẤT.